## **Mobile Deposit Instructions**

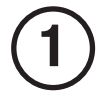

Tap on **Deposit** at the bottom of the Mobile App screen.

|          | ₽        |          | [↓]     | ≡    |
|----------|----------|----------|---------|------|
| Accounts | Transfer | Bill Pay | Deposit | Menu |

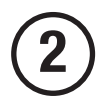

Select the account you would like to deposit to.

Enter the exact dollar amount of the check you will be depositing.

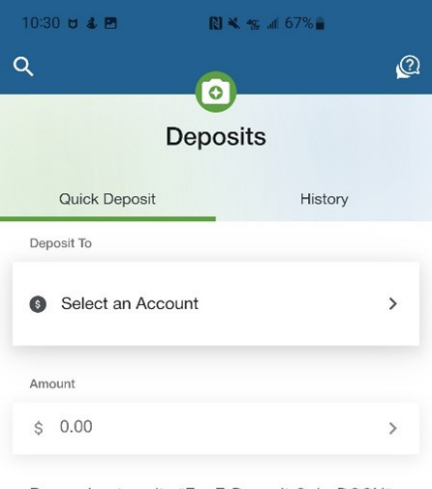

Remember to write "For E-Deposit Only, DCCU" and your account number on the back of the check before depositing. Failure to properly endorse your item may result in additional holds or delayed posting.

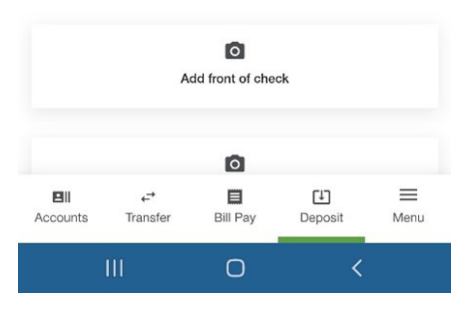

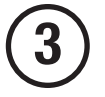

Next, prepare the check for deposit.

Remember to write "For E-Deposit Only, DCCU" and your account number on the back of the check before depositing. Failure to properly endorse your item may result in additional holds or delayed posting. 4

Click **Add front of check** and capture image. Repeat process for **back of check**.

## Click Deposit.

If you have not used Mobile Deposit before, you may need to grant permission for the DCCU Mobile App to access your camera.

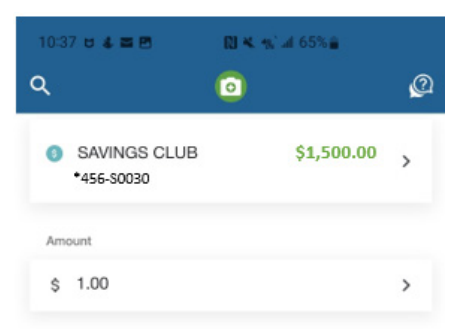

Remember to write "For E-Deposit Only, DCCU" and your account number on the back of the check before depositing. Failure to properly endorse your item may result in additional holds or delayed posting.

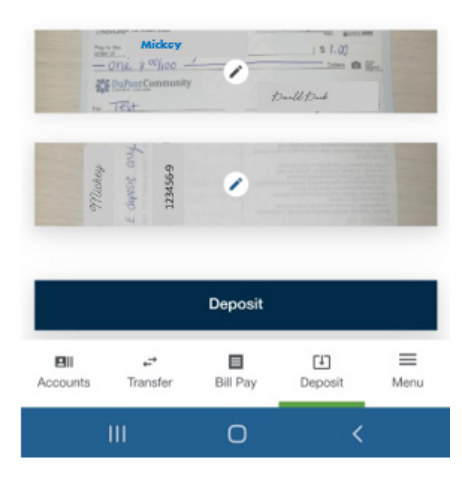

.....

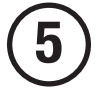

Once completed, you will receive confirmation.

.....

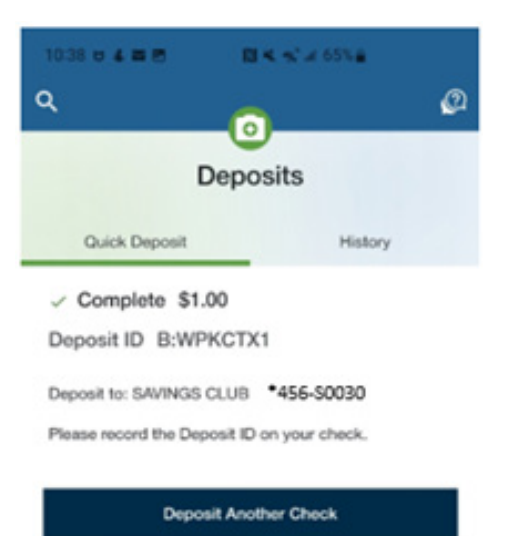